# Mobile POS GUIDE

## Welcome to the Mobile POS Guide!

### **OVERVIEW**

The new zingfit Mobile POS system was designed to make the mobile checkout process a breeze. Designed with tablets & phones in mind, the new POS system creates a seamless check out experience.

#### SETUP

To begin using your Mobile POS, simply click 'quick sale' in the top left hand side of the booker. This will open a new page in your browser of choice.

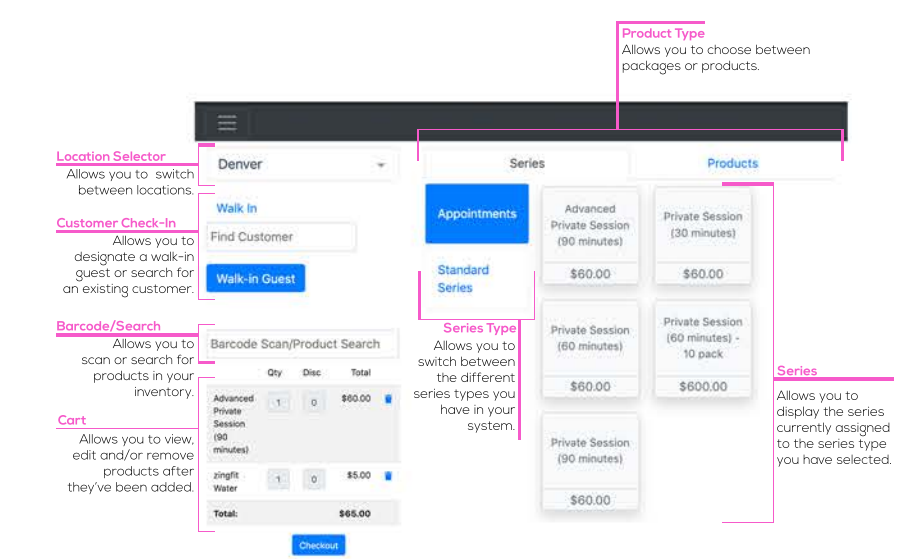

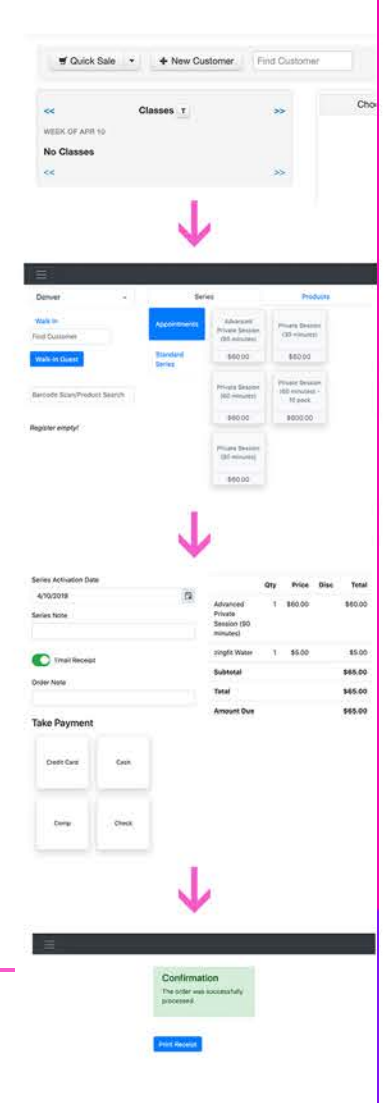

The diagram above describes the different functions of the Mobile POS, and what how they work.

Once you've finished adding your product to your cart, you can select 'Checkout' which will bring you to the new check out screen.

| activated.     Advanced     1     \$60.00     \$60.00     before placing       eries Note     Series Note     Series Series     Private     Series Series     before placing       Set a note for your<br>series.     minutes)     minutes)     Series     Series Series     Series       mail Receipt Toggle     Email Receipt     zingfit Water     1     \$5.00     Setson       rder Note     Total     S65.00                                                                                                    |
|----------------------------------------------------------------------------------------------------|
| series.<br>mail Receipt Toggle<br>Toggle on/off email<br>receipts.<br>rder Note<br>Total<br>Total<br>Statutal<br>Second<br>Second<br>Secon |
| oggie or/off email s65.00<br>receipts. Order Note Total S65.00                                                                                                    |
| er Note Order Note 565.00                                                                                                    |
|                                                                                                    |
| order. Amount Due \$65.00                                                                                                    |
| Take Payment                                                                                                    |
| Immet Selection<br>Jour proferred<br>yment method for<br>check-out. Credit Card Cash                                                                                                    |
| Comp Check                                                                                                    |

elect your payment method to process the transaction.

Once the transaction has been processed successfully, it will display a green confirmation box.

#### STRIPE TERMINAL

In order to use the Verifone P400 Stripe Terminal with the Mobile POS;

1. Select Credit Card

2. Wait for connection to establish to Verifone P400 Stripe Terminal

3. Select "Use Terminal"

4. Process payment

5. Order Confirmation